## ACCEPTING YOUR FINANCIAL AID

THIS TUTORIAL WILL GUIDE YOU STEP BY STEP TO LOCATE AND ACCEPT YOUR FINANCIAL AID

## LOGGING INTO SELF-SERVICE

#### VISIT THE SCHOOL'S WEBSITE: <u>WWW.SUNYMARITIME.EDU</u> Click on ACADEMICS – located along the top menu of the page

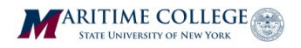

ATHLETICS / CAMPUS CALENDAR / FACULTY & STAFF / GIVING / MARINER TRAINING

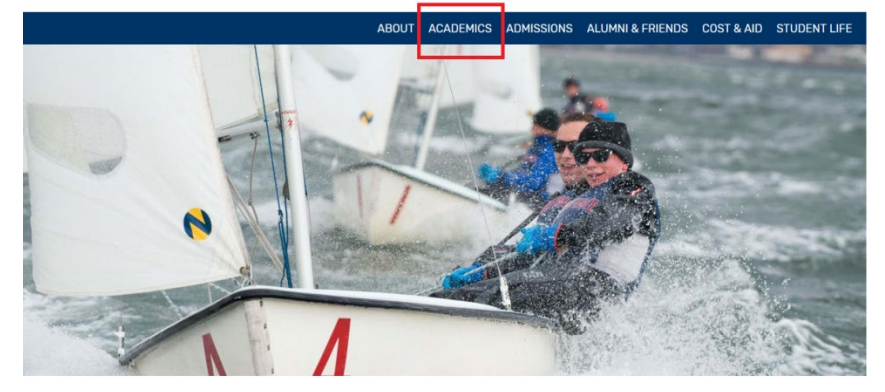

Then click on 'MARITIME SELF-SERVICE' – located on the right side menu

> ACADEMIC CALENDAR ACADEMIC DEPARTMENTS ACADEMIC RESOURCES BLACKBOARD LOGIN COLLEGE CATALOGS COURSE SCHEDULE FACULTY DIRECTORY GRADUATE PROGRAMS GRADUATION REGISTRAR'S OFFICE STEPHEN B. LUCE LIBRARY MARITIME SELF-SERVICE STUDENT EMAIL UNDERGRADUATE PROGRAMS

## Accessing Secure Area

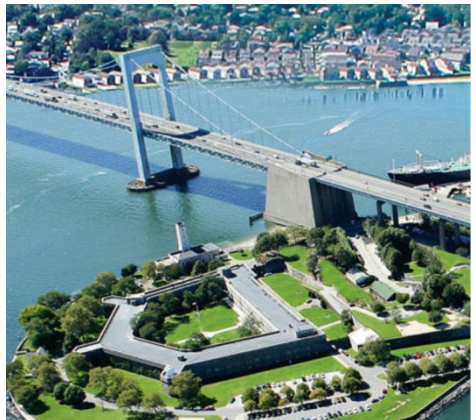

| ARITIME COLLEGE |  |
|-----------------|--|
|-----------------|--|

|                     | isword. |
|---------------------|---------|
| someone@example.com |         |

ign-in requires email format: serid@sunymaritime.edu

or login assistance, please contact the IT Helpdesk

### ONCE YOU ARE ON THIS PAGE YOU WILL LOGIN USING YOUR EMAIL CREDENTIALS.

YOUR LOGIN IN CREDENTIALS WILL LOOK AS FOLLOWS:

SAMPLE STUDENT – JOHN SMITH EMAIL: <u>JOHNSMI.18@SUNYMARITIME.EDU</u> PASSWORD: WILL BE SENT TO YOU

THE STANDARD FORMAT FOR YOUR EMAIL IS:

- YOUR FIRST NAME
- THE FIRST 3 LETTERS OF YOUR LAST NAME
- THE YEAR YOU BEGAN AT MARITIME

#### (SEE SAMPLE STUDENT ABOVE)

(NOTE: SOME STUDENTS WITH COMMON NAMES MAY NOT FOLLOW THE STANDARD FORMAT. PLEASE REFER TO THE EMAIL ADDRESS PROVIDED TO YOU.) YOU ARE NOW LOGGED INTO THE SECURE AREA OF SELF-SERVICE. ON THIS SCREEN YOU WILL FIND SEVERAL USEFUL TABS. WE WILL GO THROUGH THE TABS TO SHOW YOU ALL YOU CAN DO IN THE SELF-SERVICE PORTAL.

| ellucian. UNIVERSITY                                                                                                    |                                                                             |                                                                                                    |                 | 🔒 Sign Out   🤂 Help |
|----------------------------------------------------------------------------------------------------|-----------------------------------------------------------------------------|----------------------------------------------------------------------------------------------------|-----------------|---------------------|
| Browse<br>VVeicome,                                                                                                    |                                                                             | , to the Self                                                                                                    | Service System! | P Find a page       |
| Personal Information<br>Update addresses,<br>contact information or<br>marital status; review<br>name or social security<br>number change<br>information; Change your<br>PIN; Customize your<br>directory profile. | Student<br>Apply for Admission,<br>Register, View your<br>academic records. | Financial Aid<br>Apply for Financial Aid;<br>View financial aid status<br>and eligibility, accept<br>award offers, and view<br>Ioan applications. |                 |                     |
| © 2018 Ellucian Company L.I<br>RELEASE: 8.8.2S                                                                                                    | P. and its affiliates.                                                      |                                                                                                    |                 | SITE MAP            |

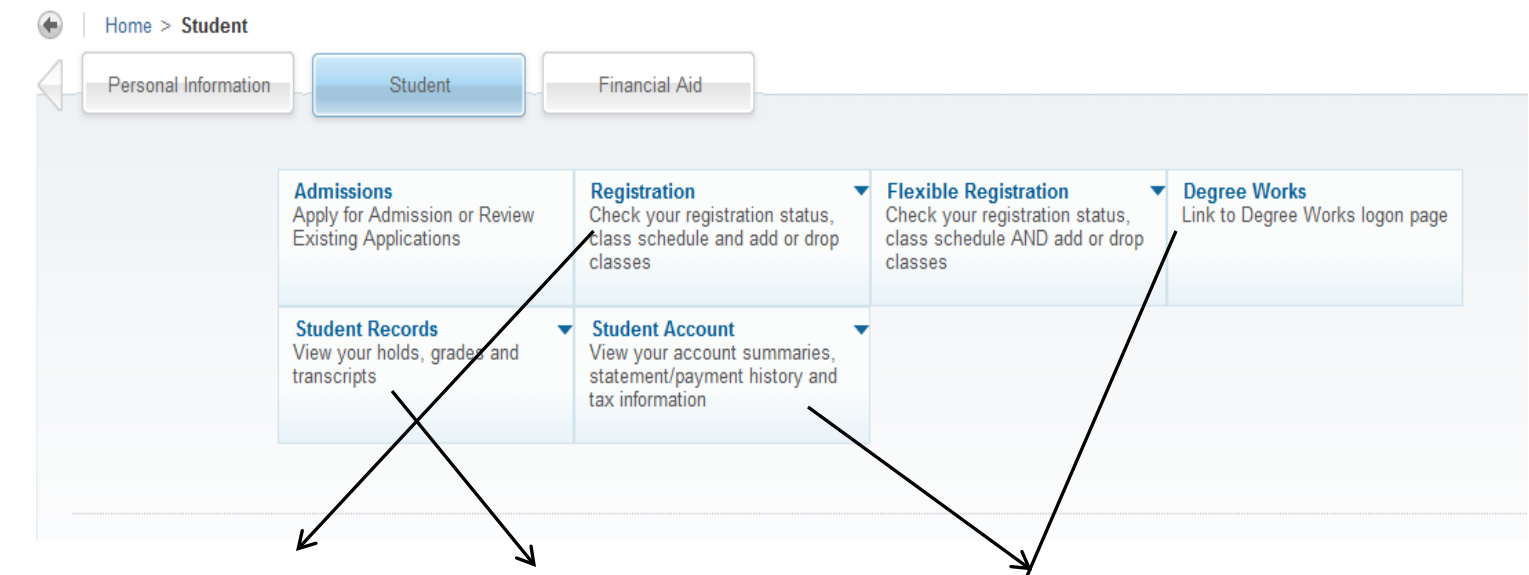

#### **REGISTRATION**:

This is the screen you will use to register for classes each semester. Registration will require a PIN which you will receive from your academic advisor during the advisement period. You will begin to use this starting your second term at Maritime. (Note: Registration is completed on

your behalf for your first term)

#### **STUDENT RECORDS**:

On this screen you will find information regarding holds on your account, grades (midterm and final) and have access to an unofficial copy of your academic transcript

### Degree Works:

Using this link you can access your Degree Works page. With this tool you can view your progress towards your degree and see classes still needed. Very useful when planning future classes.

### STUDENT ACCOUNT:

On this screen you can access financial records for your student account. These include account summary of the charges and tax documents (1098T forms) for your tax records. Most importantly this is where you will access the QuikPay/E-Bill link. On this website you can view real time balances, make payments and sign up for payment plans for the Fall/Spring terms.

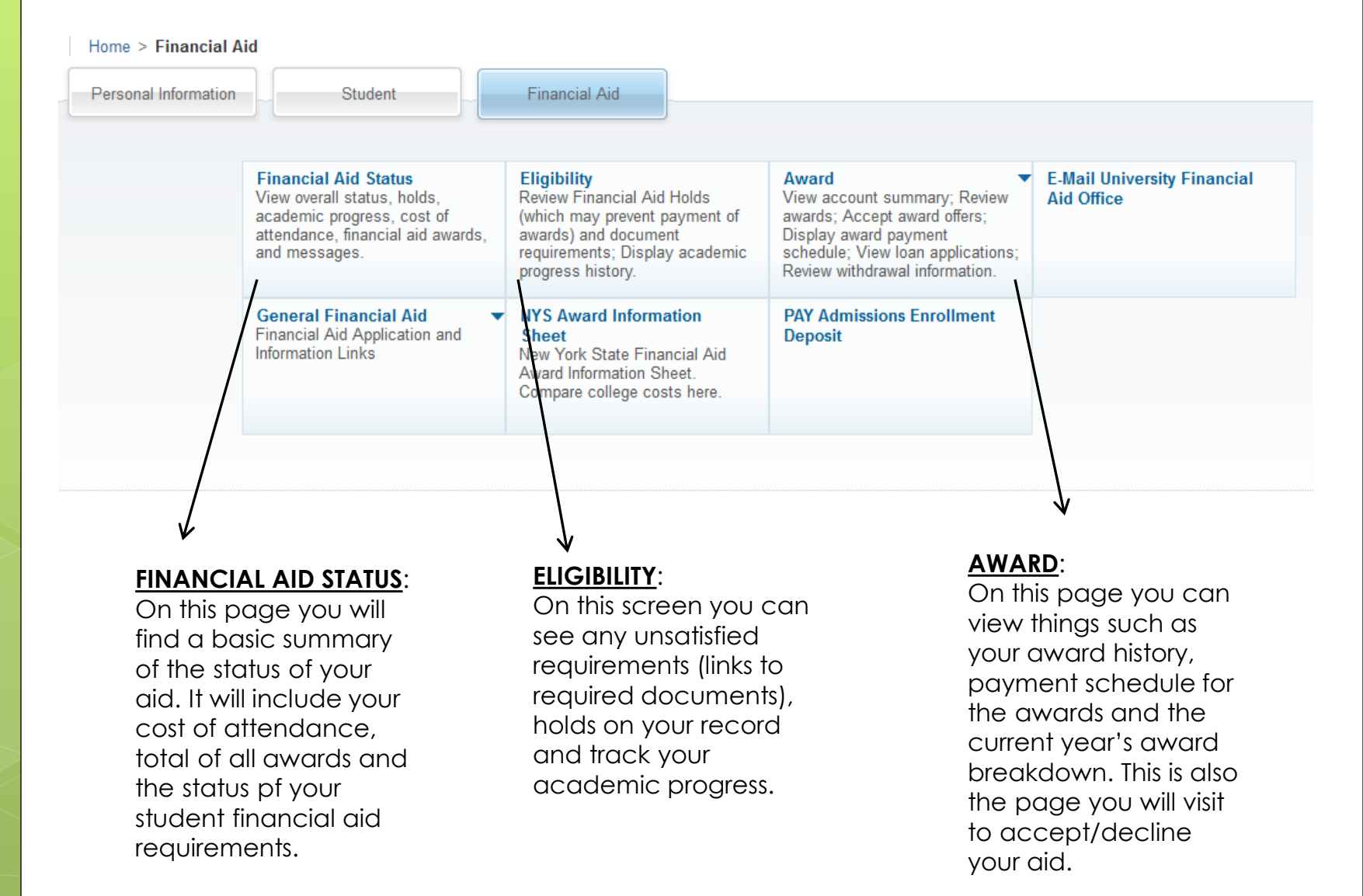

# **STEPS TO ACCEPT YOUR AID**

## 1. CLICK ON THE FINANCIAL AID TAB

## 2. CLICK ON THE AWARD TAB

Financial Aid Student E-Mail Univers Financial Aid Status Eligibility View overall status, holds Review Financial Aid Holds View account summary; Review Aid Office academic progress, cost of (which may prevent payment of awards; Accept award offers; awards) and document attendance, financial aid awards, Display award payment **Financial Aid Status** Eligibility Award and messages. requirements: Display academic schedule: View loan applications: Review withdrawal information. Review Financial Aid Holds View account summary; Review progress history View overall status, holds, (which may prevent payment of awards: Accept award offers: academic progress, cost of attendance, financial aid awards, awards) and document Display award payment Account Summary By Term Award for Aid Year Award Payment Schedule schedule; View loan applications; and messages. requirements; Display academic Review withdrawal information. progress history. Award History Loan Application History Withdrawal Information General Financial Aid NYS Award Information **PAY Admissions Enrollment** General Financial Aid NYS Award Information **PAY Admissions Enrollment** Financial Aid Application and Sheet Deposit Financial Aid Application and Sheet Deposit Information Links New York State Financial Aid Information Links New York State Financial Aid Award Information Sheet. Award Information Sheet. Compare college costs here. Compare college costs here.

# **STEPS TO ACCEPT YOUR AID**

## 3. CLICK ON "AWARD FOR AID YEAR"

Award

## 4. SELECT THE CURRENT ACADEMIC YEAR FROM THE DROP DOWN MENU

Home > Aid Year

#### Eligibility

......

Review Financial Aid Holds (which may prevent payment of awards) and document requirements; Display academic progress history.

### Award for Aid Year

Loan Application History

View account summary; Review awards; Accept award offers; Display award payment schedule; View Ioan applications; Review withdrawal information.

#### Award Paym

Withdrawal Ii

Some financial aid information is determined by Aid Year (the academi

Select Aid Year 2018-2019 Aid Year

Submit

© 2018 Ellucian Company L.P. and its affiliates.

# **STEPS TO ACCEPT YOUR AID**

#### Award Package for 2018-2019 Aid Year

| ŧ  | Home > Financial Aid > Award > Award for Aid Year                                                                                                    |                |                                  |                      |                    |  |  |  |  |
|----|----------------------------------------------------------------------------------------------------|----------------|----------------------------------|----------------------|--------------------|--|--|--|--|
| Ge | eneral Information                                                                                                    | Award Overview | Resources/Additional Information | Terms and Conditions | Accept Award Offer |  |  |  |  |
|    |                                                                                                    |                |                                  |                      |                    |  |  |  |  |
|    | Click on each tab displayed on this page to view your financial aid award details for this aid year. If you have questions regarding your award, please contact the Financial Aid Office. |                |                                  |                      |                    |  |  |  |  |
|    |                                                                                                    |                |                                  |                      |                    |  |  |  |  |
|    | Select Another Aid Year                                                                                                    |                |                                  |                      |                    |  |  |  |  |
|    |                                                                                                    |                |                                  |                      |                    |  |  |  |  |
|    | Award Messages  Overall Financial Aid Status  Account Summary By Term  Award Payment Schedule  Award History  Loan Application History                                                    |                |                                  |                      |                    |  |  |  |  |
|    |                                                                                                    |                |                                  |                      |                    |  |  |  |  |
|    |                                                                                                    |                |                                  |                      |                    |  |  |  |  |

## 5. Click on the very last tab labeled "Accept Award Offer"

## HERE YOU WILL SELECT A DECISION FROM THE DROP DOWN MENU. ONCE YOU'VE SELECTED ACCEPT OR DECLINE CLICK ON SUBMIT DECISION.

| Fund                      | Status                      | Term                  | Amount      | Accept Award      | Accept Partial Amou |
|---------------------------|-----------------------------|-----------------------|-------------|-------------------|---------------------|
| Federal Pell Grant        | Accepted                    | Fall Term 2018-2019   | \$3,048.00  |                   |                     |
|                           | Accepted                    | Spring Term 2018-2019 | \$3,047.00  |                   |                     |
|                           |                             | Fund Total:           | \$6,095.00  |                   |                     |
| Federal SEOG Grant        | Accepted                    | Fall Term 2018-2019   | \$250.00    |                   |                     |
|                           | Accepted                    | Spring Term 2018-2019 | \$250.00    |                   |                     |
|                           |                             | Fund Total:           | \$500.00    |                   |                     |
| Federal Subsidized Loan   | Offered                     | Fall Term 2018-2019   | \$1,750.00  |                   |                     |
|                           | Offered                     | Spring Term 2018-2019 | \$1,750.00  |                   |                     |
|                           |                             | Fund Total:           | \$3,500.00  | Select Decision 🔻 |                     |
| Federal Unsubsidized Loan | Offered                     | Fall Term 2018-2019   | \$1,000.00  | $\sim$            |                     |
|                           | Offered                     | Spring Term 2018-2019 | \$1,000.00  |                   |                     |
|                           |                             | Fund Total:           | \$2,000.00  | Select Decision 👻 |                     |
| Federal Parent PLUS Loan  | Parent Application Required | Fall Term 2018-2019   | \$13,713.00 | $\sim$            |                     |
|                           | Parent Application Required | Spring Term 2018-2019 | \$13,712.00 |                   |                     |
|                           |                             | Fund Total:           | \$27,425.00 |                   |                     |

Award Decision

Accept Full Amount All Awards 🥤 Submit Decision

YOU MAY ALSO SELECT TO ACCEPT THE AWARD AS A PARTIAL AMOUNT BY PUTTING AN AMOUNT NEXT TO THE DECISION. PLEASE NOTE THAT THIS AMOUNT IS FOR THE ACADEMIC YEAR AND WILL BE SPLIT INTO THE APPLICABLE TERMS.